# Managing Home and Resident Ledgers

# Contents

| Μ | anaging Home and Resident Ledgers             | 1 |
|---|-----------------------------------------------|---|
|   | Introduction                                  | 1 |
|   | Home Ledger                                   | 1 |
|   | Recording a Home Ledger Item – Money Received | 3 |
|   | Authorising a Ledger Item                     | 3 |
|   | Exporting the Ledger                          | 4 |
|   | Petty Cash Ledger                             | 4 |
|   | Recording a Petty Cash Expense                | 5 |
|   | Recording Petty Cash – Money Received         | 6 |
|   | Resident Ledger                               | 6 |
|   | Authorising a Resident Ledger Item            | 7 |
|   | Exporting the Ledger                          | 8 |
|   | Review                                        | 8 |
|   |                                               |   |

# Introduction

Ledgers provide a facility to record costs outside of the usual Home running costs. Examples may include Petty Cash and Home costs such as essential maintenance or resident trips. CoolCare enables the accurate recording of such costs to allow the reconciliation of expense or bank spend. This guide looks at ledgers for both home and residents.

# Home Ledger

When your Care Home requires any Maintenance performing which comes at a cost, or perhaps costs associated with a resident trip, these should be recorded to keep track of the outgoings. Often, the Home Ledger is used for resident 'comfort funds.

The Home Ledger allows you to record such costs on CoolCare and maintain accurate records of those associated costs.

- From the left hand-hand menu, click on Care Home to expand the section
- Click Ledger
- Click Home Ledger

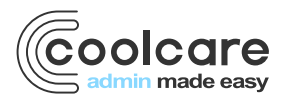

T +44 (0) 113 385 3853 W coolcare.co.uk E info@coolcare.co.uk

1

| coolcare                 |                     |                    |                  |                     |           | A Oak House | Alan Seymour |
|--------------------------|---------------------|--------------------|------------------|---------------------|-----------|-------------|--------------|
| III Dashboard            | Home L              | Edit dates to view |                  |                     |           |             |              |
| ♠ Care Home              | Showing: 01/10      |                    | relevant items   |                     |           |             |              |
| Home Setup<br>Rota Setup | + Insert ▼ Filte    | er 🔻 🕑 Authorise   | Print            | & Export CSV        | L         |             |              |
| Occupancy Management     | Item No             | Date               | Туре             | Description         | Amount    | Authorised  | Receipt      |
| Ledger                   | 15                  | 01/11/2018         | Electrical Items | Purchase 50 inch TV | (£699.99) | *           | *            |
| Maintenance              | 14                  | 01/11/2018         | Other            | Credit into Ledger  | £5,000.00 | *           | *            |
| Reports                  | 16                  | 17/10/2018         | Maintenance      | New PVC Door fitted | (£765.98) | *           |              |
| VNB Configuration        |                     |                    |                  |                     |           |             |              |
|                          | Balance brought for | orward:            |                  |                     | £457.00   |             |              |
| 🛎 Staff                  | Closing balance:    |                    |                  |                     | £3,991.0  | )3          |              |
| Residents                | ← Back              |                    |                  |                     |           |             |              |

#### Recording a Home Ledger Cost

- Choose Home Ledger, from the Ledger menu
- Click Insert

| coolcare                                         |                                         | A Caring East 🔻 | Maud Regan 🔝 |
|--------------------------------------------------|-----------------------------------------|-----------------|--------------|
| III Dashboard                                    | New Home Ledger Item                    |                 |              |
| ♠ Care Home                                      | Type Requires Purchased / Received From |                 |              |
| Home Setup<br>Rota Setup<br>Occupancy Management | Date Regime                             |                 |              |
| Ledger                                           | Description                             |                 |              |
| Maintenance                                      |                                         |                 |              |
| Reports                                          |                                         |                 |              |
| Staff Messaging                                  |                                         |                 |              |
| VNB Configuration                                | Amount required                         |                 |              |
| 4 Staff                                          | Receipt negative                        |                 |              |
| Residents                                        | Reason for no receipt                   |                 |              |
|                                                  | + Back M Save                           |                 |              |

• From the drop-down list, choose an appropriate cost type

#### The types are defined in the Lookups section of CoolCare

- Enter the date that the cost refers
- Complete a description of the cost
- Enter the amount
- Click to tick the 'Receipt' flag to indicate a receipt is obtained
- If no receipt is obtained, enter a reason for this.

#### It is important to obtain a receipt for expensed items to enable the recovery of VAT and proof of purchase.

- If the cost is a purchased item, enter the supplier from where the Purchase was made
- Click Save

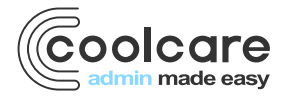

Costs entered on the Ledger are unauthorised costs until such time a user with the appropriate security permissions reviews the costs and authorises the expense.

# **Recording a Home Ledger Item – Money Received**

- Choose Home Ledger, from the Ledger menu
- Click Insert
- From the drop-down list, choose an appropriate cost type

#### The types are defined in the Lookups section of CoolCare

- Enter the date that the receipt refers
- Complete a description of the received funds, for example 'Ledger top up' where monies are received to support a planned resident trip.
- Enter the amount
- Tick the 'Credit' box to denote monies coming in to the Home
- Enter in the no receipt required field 'n/a'.
- For received funds, enter in the 'Received From' field the source of the funds for example 'Bank Transfer'
- Click Save

Monies entered on the Ledger are unauthorised until such time a user with the appropriate security permissions reviews the costs and authorises the receipt of the funds.

### Authorising a Ledger Item

Expenses and receipts of funds can be authorised. This is a further security process within the Home to ensure funds are managed appropriately. Often, a superior user within the Home will authorise to confirm monies have been paid out to a supplier for emergency maintenance for example or to recognise monies received in to the Home.

- Navigate to the Home Ledger
- Tick the box to the left of the item you wish to authorise
- Click 'Authorise'

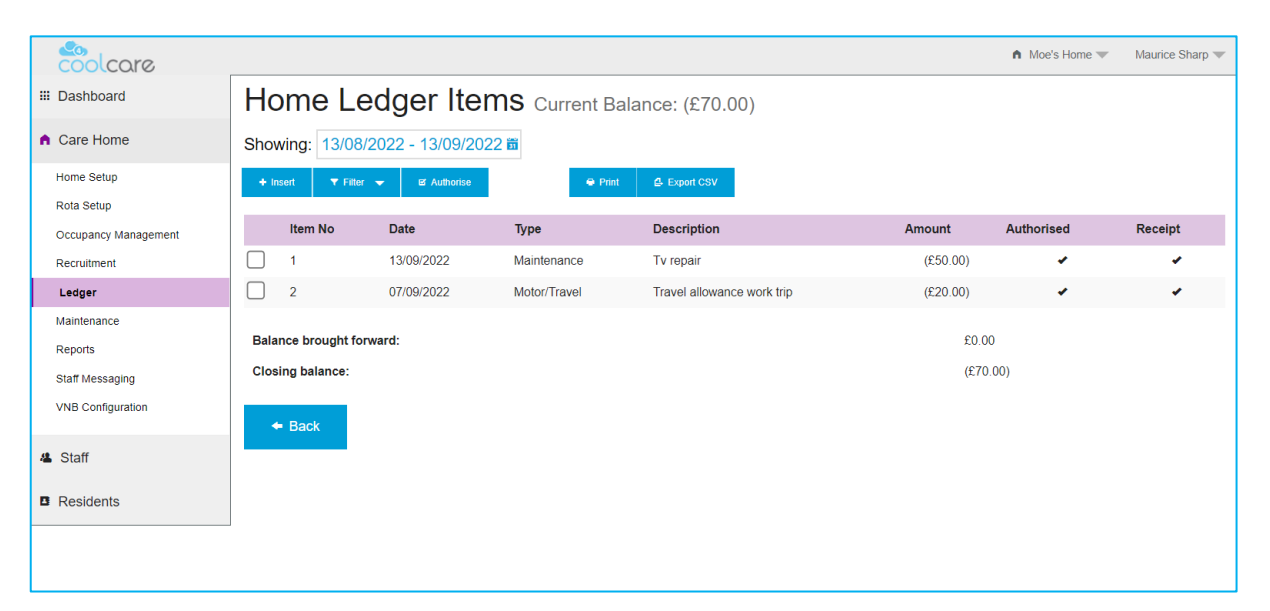

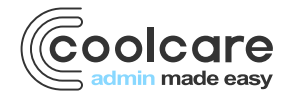

• Note the item is authorised with a check box and the item can no longer be amended and the authorisers and date are visible on the record

| coolcare                                                        |                                          |                                                                        | ♠ Moe's Home ▼ Maurice Sharp ▼ |
|-----------------------------------------------------------------|------------------------------------------|------------------------------------------------------------------------|--------------------------------|
| iii Dashboard                                                   | Edit Home Ledger Item #1                 |                                                                        |                                |
| ▲ Care Home                                                     | Type Required<br>Maintenance             | Purchased / Received From                                              | Click here to unauthorised a   |
| Home Setup<br>Rota Setup<br>Occupancy Management<br>Recruitment | Date Resume<br>13/09/2022<br>Description | Authorised Authorised By: Maurice Sharp<br>Date Authorised: 13/09/2022 | This item can now be amended   |
| Ledger                                                          | Tv repair                                |                                                                        |                                |
| Maintenance<br>Reports                                          | Amounta                                  | 2                                                                      |                                |
| VNB Configuration                                               | £     50.00                              |                                                                        |                                |
| <ul> <li>Staff</li> <li>Residents</li> </ul>                    | Back H Save                              |                                                                        |                                |
|                                                                 |                                          |                                                                        |                                |
|                                                                 |                                          |                                                                        |                                |

### **Exporting the Ledger**

To create a report of the Ledger items, you can export the detail to a .csv file for circulation or further data modelling.

- From the Home Ledger
- Select the date range you want to export the ledger from and to
- Click Export CSV

| F9 | •          | : × 🗸                          | f <sub>x</sub> |            |         |            |   |
|----|------------|--------------------------------|----------------|------------|---------|------------|---|
|    | А          | В                              | с              | D          | Е       | F          | G |
|    | Date       | Description                    | Туре           | Amount (£) | Receipt | Authorised |   |
| 2  | 06/03/2020 | Ledger Top up                  | Other          | 1000       | No      | Yes        |   |
| ;  | 06/03/2020 | Ledger top up                  | Other          | 1000       | No      | Yes        |   |
| Ļ  | 06/03/2020 | Ledger Top Up                  | Other          | 100        | No      | Yes        |   |
| ;  | 12/02/2020 | 12/02/2020 To Fix Leaking Sink |                | -80        | Yes     | Yes        |   |
| 5  |            |                                |                |            |         |            |   |

### **Petty Cash Ledger**

Keeping track of incomings and outgoings is very important for care home. The Petty Cash Ledger allows you to keep accurate records of ancillary expenses such as stationery purchases, travel reimbursements or birthday cards.

Keeping accurate records will enable you to reconcile your opening balance on the Petty Cash Ledger to those expensed items and the resulting balance will be an accurate reflection of monies in the Home. Holding accurate records enables you to identify any discrepancies easily.

- From the Care Home menu, click Ledger
- Click Petty Cash

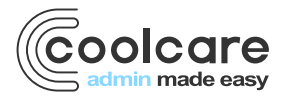

| coolcare                           |                  |                    |                    |                          |          | ▲ Gilbert House ▼ | Alan Seymour 🔻 |
|------------------------------------|------------------|--------------------|--------------------|--------------------------|----------|-------------------|----------------|
| III Dashboard                      | Petty C          | ash Current        | Balance: £129.0    | 1                        |          |                   |                |
| ↑ Care Home                        | Showing: 01/1    | 0/2018 - 01/11/2   | 018 🗃              |                          |          |                   |                |
| Home Setup                         | + insert T F     | iter 🔻 🖻 Authorise | 🖨 Print            | 🛃 Export CSV             |          |                   |                |
| Rota Setup<br>Occupancy Management | Item No          | Date               | Туре               | Description              | Amount   | Authorised        | Receipt        |
| Ledger                             | 3                | 23/10/2018         | Maintenance        | Window Cleaning          | (£45.00) | •                 | *              |
| Maintenance                        | 4                | 16/10/2018         | Consumables        | Printer Cartridge Black  | (£10.99) | *                 | 4              |
| Reports                            | 2                | 09/10/2018         | Postage/Stationary | 1 x 500 A4 Envelopes     | (£15.00) |                   | *              |
| VNB Configuration                  | 1                | 01/10/2018         | Other              | Add Credit to Petty cash | £200.00  | *                 | *              |
| u Staff                            | Balance brought  | forward:           |                    |                          | £0.0     | D                 |                |
| Residents                          | Closing balance: |                    |                    |                          | £129     | .01               |                |
|                                    | ← Back           |                    |                    |                          |          |                   |                |

### **Recording a Petty Cash Expense**

- Choose Petty Cash Ledger, from the Ledger menu
- Click Insert

| coolcare                                         |                                                                          | 🏚 Caring East 🤝 | Maud Regan |
|--------------------------------------------------|--------------------------------------------------------------------------|-----------------|------------|
| III Dashboard                                    | New Petty Cash Item                                                      |                 |            |
| ♠ Care Home                                      | Type nequires Purchased / Received From Newspapers  - JM Smith Newsagent |                 |            |
| Home Setup<br>Rota Setup<br>Occupancy Management | Date required 06/03/2020                                                 |                 |            |
| Ledger                                           | Description Newspaper for Reception                                      |                 |            |
| Reports<br>Staff Messaging                       |                                                                          |                 |            |
| VNB Configuration                                | Amount Required<br>£ 1.25 Credit                                         |                 |            |
| 🛎 Staff                                          | Receipt required                                                         |                 |            |
| Residents                                        | ← Back HI Save                                                           |                 |            |

• From the drop-down list, choose an appropriate type.

#### The types are defined in the Lookups section of CoolCare

- Enter the date that the cost refers
- Complete a description of the cost
- Enter the amount
- Click to tick the 'Receipt' flag to indicate a receipt is obtained
- If no receipt is obtained, enter a reason for this.

#### It is important to obtain a receipt for expensed items to enable the recovery of VAT and proof of purchase.

- If the cost is a purchased item, enter the supplier from where the Purchase was made
- Click Save
- From the Petty Cash Home menu, notice the opening balance has changed

**Opening Balance – Petty Cash Cost Items = Closing Balance** 

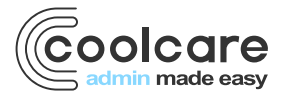

| coolcare                                         |      |                |                                        |                   |                            |            | A Caring East 🔻 | Maud Regan 🤜 |  |
|--------------------------------------------------|------|----------------|----------------------------------------|-------------------|----------------------------|------------|-----------------|--------------|--|
| III Dashboard                                    |      | Success -      | Petty cash item has been s             | aved successfully |                            |            |                 | ×            |  |
| Care Home Petty Cash Current Balance: £11,135.03 |      |                |                                        |                   |                            |            |                 |              |  |
| Home Setup<br>Rota Setup<br>Occupancy Management | Sho  | wing: 06/02    | 2/2020 - 06/03/202<br>er 🔻 🖪 Authorise | 20 🛍 🖷 Pri        | nt & Export CSV            |            |                 |              |  |
| Ledger                                           |      |                |                                        |                   |                            |            |                 |              |  |
| Maintenance                                      |      | Item No        | Date                                   | Туре              | Description                | Amount     | Authorised      | Receipt      |  |
| Reports                                          |      | 15             | 06/03/2020                             | Newspapers        | Newspaper for Reception    | (£1.25)    |                 | *            |  |
| Staff Messaging                                  |      | 12             | 13/02/2020                             | Newspapers        | 10 copies of the Telegraph | (£10.00)   |                 | *            |  |
| VNB Configuration                                |      | 13             | 12/02/2020                             | Newspapers        | test                       | (£1.00)    |                 |              |  |
| 4 Staff                                          | Bala | ance brought f | orward:                                |                   |                            | £11,147.28 |                 |              |  |
| Residents     Elising balance: £11,135.03        |      |                |                                        |                   |                            |            |                 |              |  |
|                                                  |      | ← Back         |                                        |                   |                            |            |                 |              |  |

Costs entered on the Ledger are unauthorised costs until such time a user with the appropriate security permissions reviews the costs and authorises the expense.

You may also want to lock down Petty Cash entries to current month only to enable the Finance department to record the Petty Cash closing balance as at their Finance period end. To prevent users from entering Petty Cash items outside of the current month, review the User Group Permission settings.

### **Recording Petty Cash – Money Received**

- Choose Petty Cash Ledger, from the Ledger menu
- Click Insert
- From the drop-down list, choose an appropriate type.

#### The types are defined in the Lookups section of CoolCare

- Enter the date that the receipt refers
- Complete a description of the received funds, for example 'Petty Cash top up' where monies are received to support ancillary cost such as stationery.
- Enter the amount
- Tick the 'Credit' box to denote monies coming in to the Home
- Enter in the no receipt required field 'n/a'.
- For received funds, enter in the 'Received From' field the source of the funds for example 'Bank Transfer'
- Click Save

Monies entered on the Ledger are unauthorised until such time a user with the appropriate security permissions reviews the costs and authorises the receipt of the funds.

### **Resident Ledger**

This facility enables you to record expenses directly relating to a resident at the Home, this is an alternative to invoicing for 'Billable Extras' on the resident's fee invoice produced each month. You may also record monies deposited with the Home from family members to pay for ancillary costs for the specific resident.

- From the Resident menu item on the left-hand pane, choose Resident Record
- · Locate the resident for whom you wish to enter a Ledger item and open the record
- From the Billing drop down menu, choose Ledger
- Click Insert to record a new expense or monies received

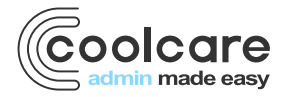

| coolcare         |                 |                       |                      |                                |                   | ♠ Moe's Home 💌 | Maurice Sharp 💌 |
|------------------|-----------------|-----------------------|----------------------|--------------------------------|-------------------|----------------|-----------------|
| III Dashboard    | -               | Dea                   | an Reeve             |                                |                   |                |                 |
| Care Home        | 6 35            | Admiss                | ion Date: 24/06/2022 | Dependency Le                  | vel: 1 - Low Risk |                |                 |
| 🛎 Staff          |                 | Weekly                | Fee: £1000.00        | Care Type: Reg                 | ular              |                |                 |
| Residents        | Change Pho      | Home:                 | Moe's Home           | Covid-19 status                | :-/               |                |                 |
| Resident Records | General Ad      | mission & Discharge 🔻 | Billing Contacts     | Documents V Rooms Absences V   | accination        |                |                 |
| Accounts         | Ledger Cur      | rent Balance: £76.    | 01                   |                                |                   |                |                 |
| Invoicing        | Showing: 13/    | 08/2022 - 13/09       | /2022 🛱              |                                |                   |                |                 |
| Invoices         |                 |                       |                      |                                |                   |                |                 |
| Reports          | T Inseit        | Filler V B Autrion    | se 🗣 Pi              | E Export CSV                   |                   |                |                 |
|                  | Item No         | Date                  | Туре                 | Description                    | Amount            | Authorised     | Receipt         |
|                  | 2               | 09/09/2022            | Electricals          | Radio                          | (£29.99)          | *              | 4               |
|                  | 3               | 07/09/2022            | Hairdressing         | Haircut and shave              | £10.00            | *              | *               |
|                  | 4               | 01/09/2022            | Credit               | Cash balance                   | £100.00           |                | *               |
|                  | 1               | 24/08/2022            | Papers/Magazines     | Monthly subscription to new ma | (£4.00)           |                | *               |
|                  | Balance brough  | t forward:            |                      |                                | £0.0              | 00             |                 |
|                  | Closing balance | c                     |                      |                                | £76               | i.01           |                 |

- From the drop-down list, choose an appropriate Type
- Enter the date the expense occurred or money received
- Enter a supporting description
- Enter the Amount. Where monies are received, click the 'Credit' flag
- Tick the receipt box to record a receipt is obtained, if no receipt is received enter a reason to support this.
- Click Save

## **Authorising a Resident Ledger Item**

Expenses and receipts of funds can be authorised. This is a further security process within the Home to ensure funds are managed appropriately. Often, a superior user within the Home will authorise to confirm monies have been paid out to a supplier for emergency maintenance for example or to recognise monies received in to the Home.

- Navigate to the Resident Ledger page
- Tick the box to the left of the item you wish to authorise
- Click 'Authorise'
- Note the item is authorised with a check box

|               | coolcare            |                                          |                                                                                                    |                                                                              |                                                                                                    |                                                              | ▲ Moe's Home 💌       | Maurice Sharp 🦷        | r               |
|---------------|---------------------|------------------------------------------|----------------------------------------------------------------------------------------------------|------------------------------------------------------------------------------|----------------------------------------------------------------------------------------------------|--------------------------------------------------------------|----------------------|------------------------|-----------------|
|               | III Dashboard       |                                          | Dea                                                                                                    | in Reeve                                                                     |                                                                                                    |                                                              |                      |                        |                 |
|               | ▲ Care Home         | 6.94                                     | Admissi                                                                                                    | on Date: 24/06/2022                                                          | Dependency Level: 1 - I                                                                                      | _ow Risk                                                     |                      |                        |                 |
|               | A Staff             |                                          | Weekly                                                                                                    | Fee: £1000.00                                                                | Care Type: Regular                                                                                           |                                                              |                      |                        |                 |
|               | B Recidents         | Change Photo                             | Home: N                                                                                                    | Moe's Home                                                                   | Covid-19 status: - 🧪                                                                                         |                                                              |                      |                        |                 |
| Click here to | authorise your le   | edger                                    | nission & Discharge 🔻                                                                                                    | Billing  Contacts                                                            | Documents TRooms Absences Vaccination                                                                        |                                                              |                      |                        |                 |
| item          |                     |                                          | rent Balance: £76.0                                                                                                    | 1                                                                            |                                                                                                    | Edit                                                         | the date             | es to sea              | arch for suitat |
|               |                     |                                          | 012022 - 101001                                                                                                    | 2022 8                                                                       |                                                                                                    |                                                              |                      |                        |                 |
|               | Invoices<br>Reports | + Insert ▼ F                             | iter 👻 🖬 Authorise                                                                                                    | e Print                                                                      | C Export CSV                                                                                                 | item                                                         | IS                   |                        |                 |
|               | Invoices<br>Reports | + Insert ▼ F                             | iter - Is Authorise<br>Date                                                                                                    | e Print                                                                      | 4 Expert CSV<br>Description                                                                                  | item                                                         | Authorised           | Receipt                |                 |
|               | Invoices<br>Reports | + Insert ▼ F                             | Rer - & Authorise Date 09/09/2022                                                                                                    | e Print Type Electricals                                                     | © Expert Cov<br>Description<br>Radio                                                                         | Amount<br>(£29.99)                                           | Authorised           | Receipt                |                 |
|               | Invoices<br>Reports | + Insert ▼ F<br>Item No<br>2<br>3        | Rer - 13/33/1<br>Date<br>09/09/2022<br>07/09/2022                                                                                                    | e Print Type Electricals Hairdressing                                        | 6 Espent CBV<br>Description<br>Radio<br>Haircut and shave                                                    | item<br>Amount<br>(£29.99)<br>£10.00                         | NS<br>Authorised     | Receipt                |                 |
|               | Invoices<br>Reports | + Insett T F<br>Item No<br>2<br>3        | Rer         ✔         ¥ Authorist           Date         09/09/2022         07/09/2022           07/09/2022         01/09/2022         01/09/2022                   | e • Prote<br>Type<br>Electricals<br>Hairdressing<br>Credit                   | C Expent CRV<br>Description<br>Radio<br>Haircut and shave<br>Cash balance                                    | item<br>Amount<br>(£29.99)<br>£10.00<br>£100.00              | Authorised           | Receipt                |                 |
|               | Invoices<br>Reports | + Inset T F                              | Iter         ✓         ¥ Authons           Date         09/09/2022         07/09/2022           07/09/2022         01/09/2022         24/08/2022                    | e Prote<br>Type<br>Electricals<br>Hairdressing<br>Credit<br>Papers/Magazines | C travent CRV<br>Description<br>Radio<br>Haircut and shave<br>Cash balance<br>Monthly subscription to new ma | Amount<br>(£29.99)<br>£10.00<br>£100.00<br>(£4.00)           | Authorised           | Receipt                |                 |
|               | Invoices<br>Reports | tem No     2     3     1 Balance brought | Date         Uf Authorst           09/09/2022         07/09/2022           01/09/2022         01/09/2022           24/08/2022         10/09/2022           forward: | Credit     Papersr/Magazines                                                 | Cash balance Monthly subscription to new ma                                                                  | Amount<br>(£29 99)<br>£10.00<br>£100.00<br>(£4.00)<br>£20.00 | Authorised<br>•<br>• | Receipt<br>•<br>•<br>• |                 |

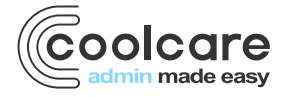

| coolcare         |                                                            |                                      | ♠ Moe's Home ▼ Maurice Sharp ▼     |
|------------------|------------------------------------------------------------|--------------------------------------|------------------------------------|
| III Dashboard    | Dean Reeve                                                 |                                      |                                    |
| Care Home        | Admission Date: 24/06/2022                                 | Dependency Level: 1 - Low Risk       |                                    |
| L Staff          | Weekly Fee: £1000.00     Change Photo     Home: Moe's Home | Care Type: Regular                   |                                    |
| 3 Residents      |                                                            |                                      |                                    |
| Resident Records | General Admission & Discharge ▼ Billing ▼ Contacts         | Documents Rooms Absences Vaccination | To unauthorised an item click here |
| Accounts         | Edit Individual Ledger Item #3                             |                                      |                                    |
| Invoicing        | Type Required                                              |                                      | You can then amend the item        |
| Invoices         | Hairdressing ·                                             | Authorised                           |                                    |
| Reports          | Date Required Di                                           | ate Authorised: 13/09/2022           |                                    |
|                  | 07/09/2022                                                 |                                      |                                    |
|                  | Description                                                |                                      |                                    |
|                  | Haircut and shave                                          |                                      |                                    |
|                  | 4                                                          |                                      |                                    |
|                  | Amount Required                                            |                                      |                                    |
|                  | £ 10.00                                                    |                                      |                                    |
|                  | Receipt Required                                           |                                      |                                    |
|                  | ← Back 🎮 Save                                              |                                      |                                    |

# **Exporting the Ledger**

- From the Resident Ledger within the Resident Record
- Set the start and end date for the items you wish to export
- click Export CSV, the results can be opened in Ms Excel

| F  | ile Hom     | e Insert   | Page Layout       | Formulas Dat              | a Re  | eview View    | Hel   | p Q Tel        | l me what | you want to do | 2                  |
|----|-------------|------------|-------------------|---------------------------|-------|---------------|-------|----------------|-----------|----------------|--------------------|
| ľ  | Cut         | -          | Calibri 🗸         | / 11 V A A                | = =   | ≡ ≡ ≫         | ab v  | Vrap Text      | G         | eneral         | $\sim$             |
| Pa | aste 💉 Form | at Painter | B I <u>U</u> -    | 🗄 • <mark> 🏷</mark> • 🗛 • |       | ≡ ≡ ਵ ₹       | E N   | /lerge & Cente | r * 🔤     | - % *          | 00. 0.⊣<br>0.← 00. |
|    | Clipboard   | L2         | For               | nt 🔽                      | il    | Align         | ment  |                |           | Number         | ۲ <u>م</u>         |
| _  |             |            |                   |                           |       |               |       |                |           |                |                    |
| H7 | 7 -         |            | $\checkmark f_x$  |                           |       |               |       |                |           |                |                    |
|    | А           |            | В                 |                           |       | с             |       | D              | E         | F              | G                  |
| 1  | Date        | Descriptio | 'n                |                           |       | Туре          |       | Amount (£)     | Receipt   | Authorised     |                    |
| 2  | 06/03/2020  | Cash recei | ived from J Mallo | ne, Mrs Walker's          | niece | Cash from Rel | ative | 150            | No        | Yes            |                    |
| 3  | 25/01/2019  | Newspape   | er                |                           |       | Essentials    |       | -1             | Yes       | No             |                    |
| 4  | 25/01/2019  | Gift       |                   |                           |       | Other         |       | -50            | Yes       | No             |                    |
| 5  |             |            |                   |                           |       |               |       |                |           |                |                    |
| -  |             |            |                   |                           |       |               |       |                |           |                |                    |

### Review

| Date       | Version         | Reviewed By    | Comments              |
|------------|-----------------|----------------|-----------------------|
| 06/03/2020 | V1.4.8.01_draft | Michaela Regan | Create draft document |
| 13/09/2022 |                 | Maurice Sharp  |                       |

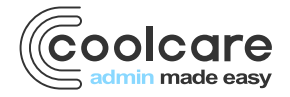